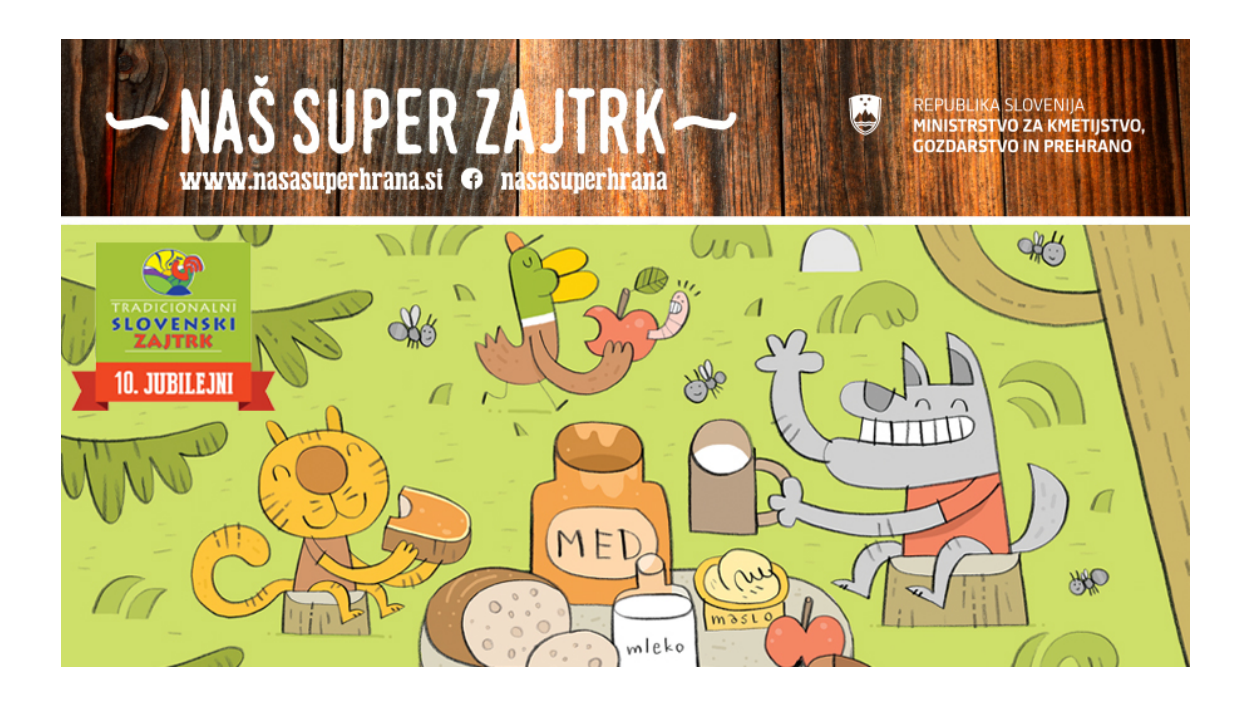

## Kako naložim fotografijo svojega zajtrka?

- 1. Fotografijo shrani na računalnik.
- Klikni na povezavo: https://www.dropbox.com/request/4xg3jQjnVSXU8lvCFc92.
  Odpre se ti stran Dropbox, kot je prikazano na fotografiji.

| Mar         | ko Grimani sent you this request                                                    | мб                                                             |  |
|-------------|-------------------------------------------------------------------------------------|----------------------------------------------------------------|--|
| Fo          | tografija tvojega zdrav                                                             | ega zajtrka                                                    |  |
| Dra<br>zajt | gi učenec, draga učenka! Čestitam ti z<br>rk. Naloži fotografijo, da bodo tudi drug | a odlično pripravljen ZDRAV<br>gi dobili idejo za zdrav obrok! |  |
|             |                                                                                     |                                                                |  |
|             |                                                                                     |                                                                |  |
|             | Add files                                                                           |                                                                |  |
|             | Add files                                                                           |                                                                |  |
|             | or drag stuff he                                                                    | ere                                                            |  |
|             |                                                                                     |                                                                |  |
|             |                                                                                     |                                                                |  |

3. Klikni na modri gumb "Add files" in nato izberi "Files from computer".

| Marko Grimani se                     | nt you this request                                                                         | MG                             |
|--------------------------------------|---------------------------------------------------------------------------------------------|--------------------------------|
| Fotografi                            | ja tvojega zdravega zajtr                                                                   | ka                             |
| Dragi učenec, d<br>zajtrk. Naloži fo | raga učenka! Čestitam ti za odlično pripra<br>tografijo, da bodo tudi drugi dobili idejo za | avljen ZDRAV<br>a zdrav obrok! |
|                                      |                                                                                             |                                |
|                                      |                                                                                             |                                |
|                                      |                                                                                             |                                |
|                                      | Add files                                                                                   |                                |
|                                      | Files from computer                                                                         |                                |
|                                      | Folders from computer                                                                       |                                |
|                                      | 😻 From Dropbox                                                                              |                                |

- 4. V pogovornem oknu, ki se odpre, izberi fotografijo, ki jo želiš naložiti in izbiro potrdi.
- V okence "Your name" vpiši svoje ime in priimek, v okence "Your email address" pa zajtrk@os-atl.si.
- 6. Nato klikni modri gumb "**Upload**" in počakaj nekaj trenutkov, da se fotografija naloži.

| Marko Grimani sent you this request                                                                                                    |                    |  |  |
|----------------------------------------------------------------------------------------------------|--------------------|--|--|
| Dragi učenec, draga učenka! Čestitam ti za odlično pripravljen ZDRAV<br>zajtrk. Naloži fotografijo, da bodo tudi drugi dobili idejo za zdrav obrok! |                    |  |  |
| zdrav_zajtrk.jpg                                                                                                    |                    |  |  |
| ⊕ Add more files                                                                                                    |                    |  |  |
|                                                                                                    |                    |  |  |
| Your name                                                                                                    | Your email address |  |  |